# 地図・空中写真閲覧サービスの使い方

地図の検索・閲覧方法

## ・地図検索画面の表示

| ● 地図・空中写真閲覧サービス ☆トップページ Ⅳ 地図検索 合 購入・交付申請等 ⑦ ヘルプ等 ログイン                                                                                                    |                                                                                                    |                                |
|----------------------------------------------------------------------------------------------------|----------------------------------------------------------------------------------------------------|--------------------------------|
| 地図・空中写真閲覧サービス                                                                                                    |                                                                                                    |                                |
| お知らせ                                                                                                    |                                                                                                    | 過去のお知らせ                        |
|                                                                                                    |                                                                                                    | _                              |
|                                                                                                    |                                                                                                    |                                |
|                                                                                                    |                                                                                                    | ①「地形図等」をクリック。                  |
|                                                                                                    |                                                                                                    | _                              |
|                                                                                                    |                                                                                                    |                                |
| 地図・空中与真を                                                                                                    |                                                                                                    |                                |
| 本サービスでは、国工地理院から<br>下記から選択してください。                                                                                                    | れまで整備した地図・空中与具成び公共測量により整備された地図を検索し閲覧することかできま?                                                                                                    | 「。検索したい地図・空中与具を                |
| 空中写真                                                                                                    | 地形図等 主題図 国土基本図                                                                                                    | 公共測量地図                         |
|                                                                                                    |                                                                                                    |                                |
| 地形図の図麻をお                                                                                                    | 空古                                                                                                    |                                |
| 国土地理院で保有している地形                                                                                                    | <b>木 9</b><br>図・地勢図の図歴 <sup>(1)</sup> 1行履歴)を確認できます。                                                                                                    |                                |
|                                                                                                    |                                                                                                    |                                |
|                                                                                                    | 地形図等の図歴                                                                                                    |                                |
|                                                                                                    |                                                                                                    |                                |
| ヘルプ                                                                                                    |                                                                                                    |                                |
| 地図・空中写真閲覧サービスの使                                                                                                    | い方をまとめています。                                                                                                    |                                |
|                                                                                                    | ヘルプ                                                                                                    |                                |
|                                                                                                    |                                                                                                    |                                |
| 以下の注意事項をお読みいたださ、同意される場合は画面下の「同意する」                                                                                                    | ポタンを押してください。                                                                                                    |                                |
| 本サービスの目的                                                                                                    | MICE 11 UNITATION AND A MICE A AND A WARD                                                                                                    |                                |
| *サービスの内容等                                                                                                    | 19世による小型型例にてていた世紀のを作られば小規模です らいための ビジ ジェ                                                                                                    |                                |
| 本サービスでは、地図・空中写真が無料で開覧できます。ただし、展覧の<br>公共測量地図は公共測量成果の数値地形図データ(ベクトル形式)を、専<br>2000年1月1日まで                                                                       | ための通信賞特は、利用者の意思となります。<br>用ツールを用い場合化したものです。測量計描機関が公開している地図とは認想、表現が一致しない可                                                                                                    |                                |
| istorevate<br>コンテンツの利用について                                                                                                    |                                                                                                    | ②注意事項をお読みいただき、「同               |
| 本サービスで公開している情報をご利用いただく際は、「 <u>国土地部隊」。</u><br>◆ ホサービスでダウンロード可能な空中写真は、「1.1)出来の記載につい<br>◆ オナービスでダウンロード可能な空中写真は、「1.1)出来の記載したりの                                  | <u>ゲンツ4冊開始」に</u> 定ってご利用いただくことになります。<br>てごふろを見い出来の明治時を行っていただけには利用度すす。(中時不長))<br>で、夏をからし、19月回時にかったことの一切の目的になっていた。(中国不良))                                                                                                    | 意する」をクリック。                     |
| <ul> <li>● 金小川田田市である地図を利用される場合も、「1.3)低別法也による#<br/>要になります。</li> <li>● 公共制憲政策である地図を利用される場合も、「1.3)低別法也による#<br/>要になります。</li> </ul>                              | (10)場合は、パラス国政会社による特別的の時間コンプラントについて)にあっていなりのというロニルを<br>1月の条約があるコンテンツについて」に該当しますので、当該問題の集集を得た問題日本機構の決認が必                                                                                                    |                                |
| 免責事項                                                                                                    |                                                                                                    |                                |
| 本サービスの利用により利用者に生じた一切の損害について、国土地型                                                                                                    | 認知りなる責任を負わないものとします。                                                                                                    |                                |
| 本サービスは以下の環境で動作を確認しております。(2025年ix月dd日)<br>CRIWindows3 110 MarCIS X19 19 JDS. Andread                                                                         |                                                                                                    |                                |
| プラウザ:Mcrosoft Edga, Mozilla FireFox, Google Chrome, Apple Safi<br>iPad, iphoneでPC版(デスクトップ用Webサイト)をご利用の場合は、それ<br>本サービスによるPOFの疑問にはAdobe Acrobel Readerが必要です。プ | ari<br>ドル専用AlabyTトによる認識を が詰め扱います。<br>ラッサ上でのPDF形式をAndone Actionはプラジインに設定してご利用ください。(ブラウ YI標準のPDF表                                                                                                    |                                |
| 示機能では正常に表示できない場合がございます)                                                                                                    | 同意する】 同意しない                                                                                                    |                                |
|                                                                                                    |                                                                                                    |                                |
|                                                                                                    | •                                                                                                    |                                |
| 地図・空中写真閲覧サービス                                                                                                    | 🎧 トップページ 🔣 地図検索 合                                                                                                    | 購入·交付申請等 ⑦ ヘルプ等 <u>ログイン</u>    |
| <u>地図・空中写真簡覧サービス</u> > 地図検索                                                                                                    |                                                                                                    |                                |
| 空中写真を探す 🗸 🗸                                                                                                    | < Q 例: 剱岳 / 金沢市木ノ新保超 / 35度0分0秒 135度0分0秒 / 35.00 135.00 / 54SUE83694920                                                                                                    | 🖨 印刷 🋆 作図 < 共有                 |
| 地形図等の図歴を探す >>                                                                                                    | Rent Contraction of the second                                                                                                    | -2015<br>- 2010                |
|                                                                                                    | - Charles and the second second second second second second second second second second second second second se                                                                                                    |                                |
| リセット<br>測量年:                                                                                                    |                                                                                                    |                                |
| 西面 v - v 年 から<br>西語 v - v 年 まで                                                                                                    | 12000                                                                                                    |                                |
| 図名: 回名(ひらがな):                                                                                                    |                                                                                                    |                                |
| リスト番号:<br>作成機関名:                                                                                                    |                                                                                                    |                                |
| 縮尺:                                                                                                    | and the second second s | ③地図検索画面が表示されます                 |
| · · · · · · · · · · · · · · · · · ·                                                                                                    | 2                                                                                                    |                                |
| 串刺し検索 車刺し検索の使い方                                                                                                    |                                                                                                    |                                |
| 主題図を探す V                                                                                                    | 500 km                                                                                                    |                                |
| 国土基本図を探す 🗸 🗸                                                                                                    |                                                                                                    | ロサムネイル書云                       |
| 公共測量地図を探す 🗸                                                                                                    | ICONFELACYAF 単語ウスト     N 詳細表示 サムネイ 極別 線尺 朝理番号 □-ス番 国家番号 3                                                                                                    | ロッムホコルなか<br>最終年月 カラー種 撮影計画 ワンス |
| a. ル<br>ル<br>日 別 機関 ップ                                                                                                    |                                                                                                    |                                |
|                                                                                                    |                                                                                                    |                                |
|                                                                                                    | データがありません。                                                                                                    |                                |
|                                                                                                    | 4                                                                                                    |                                |
|                                                                                                    | CSVファイル 出力                                                                                                    | 申請リストに全て追加                     |
|                                                                                                    |                                                                                                    |                                |

地区の快系・閲見力法

・検索対象地域の表示

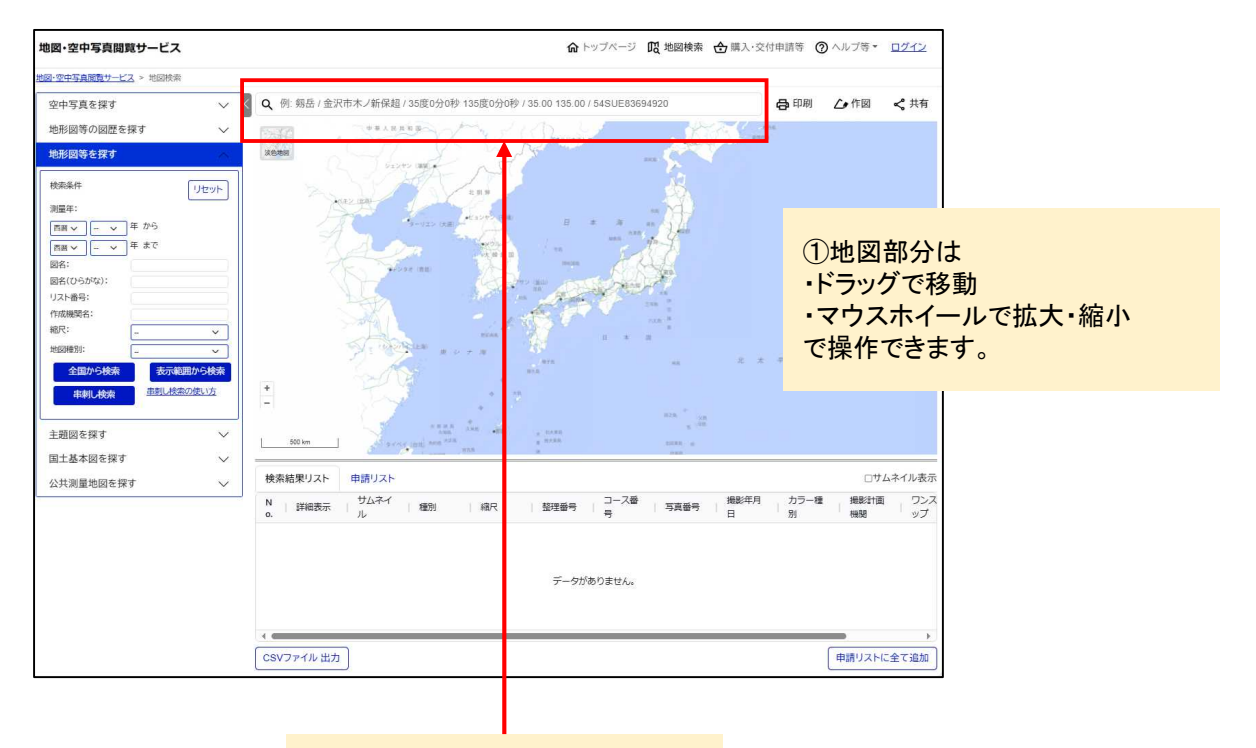

②地名や緯度経度からも検索する ことができます。

③地名等を入力し、虫眼鏡部分をク リック、もしくはエンターボタンを押 すと検索結果がポップアップで表示 されます。

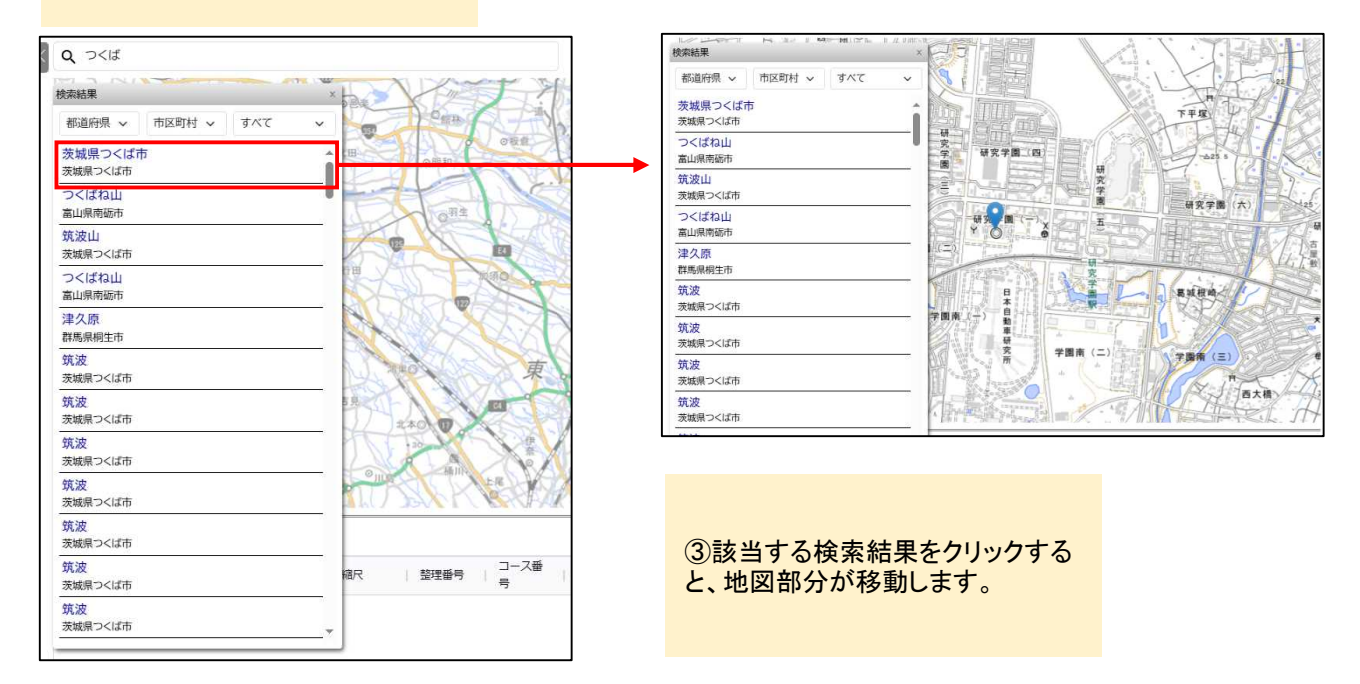

#### ・検索条件の指定(表示範囲から検索)

#### ※地図部を拡大しすぎると検索対象が検索にかからない場合があります。ある程度縮小した状態 で検索を行ってください。

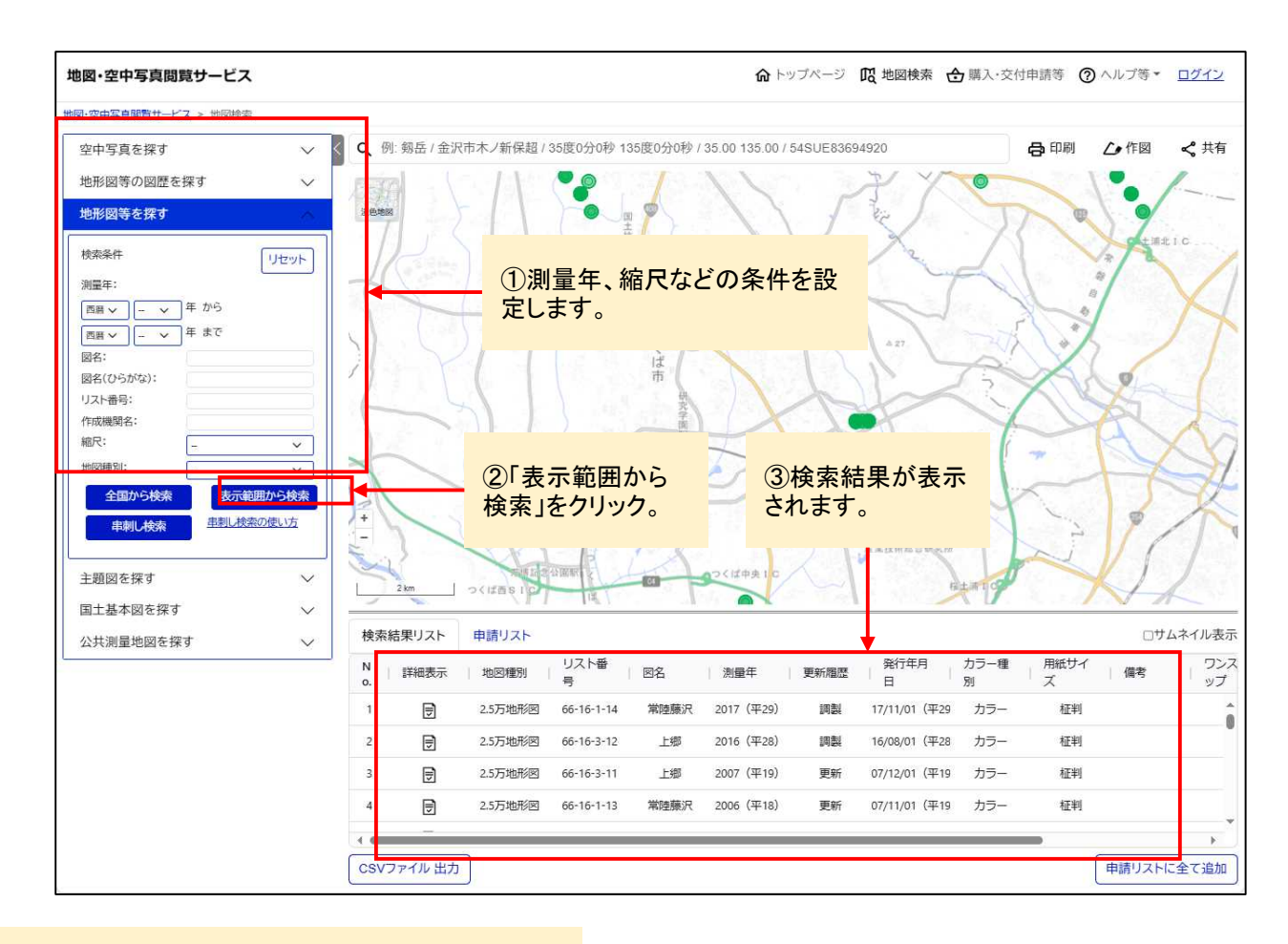

# ④地図部のアイコンをクリック、もしくは検索結果リストの該当行をクリックすると、コンテンツ詳細がポップアップで表示されます。

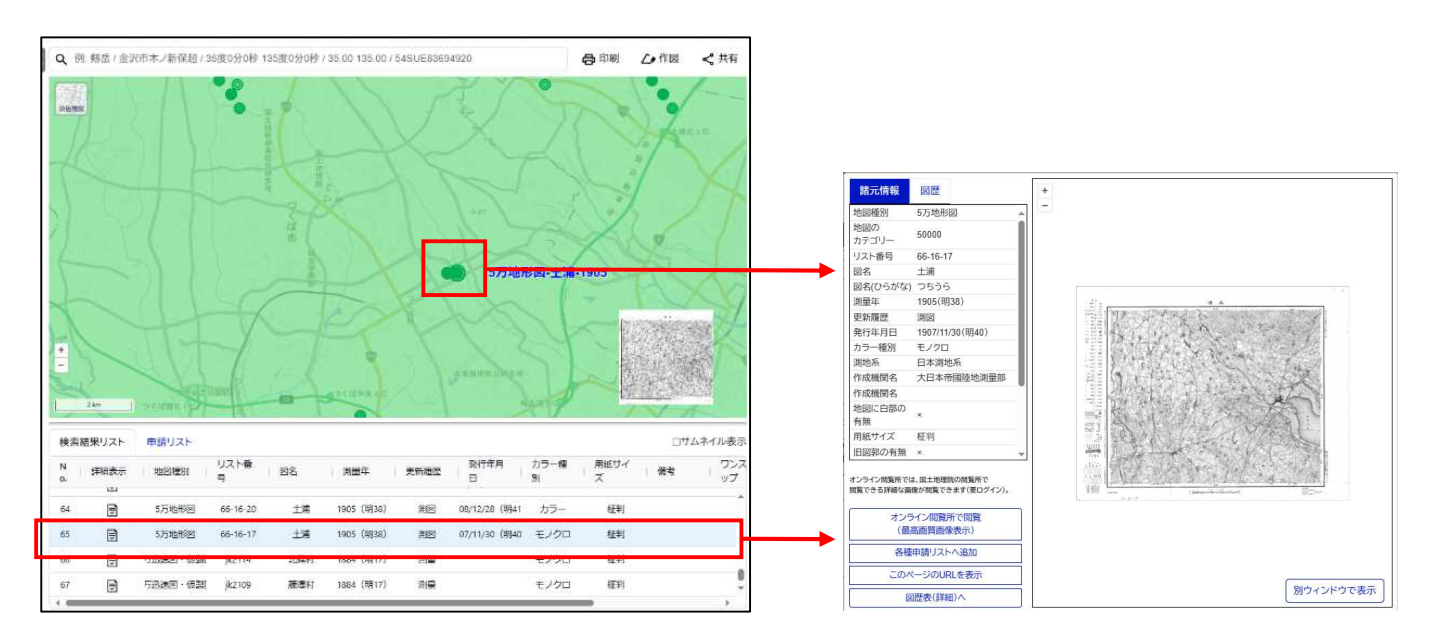

地西切快来 周克月本

・検索条件の指定(串刺し検索)

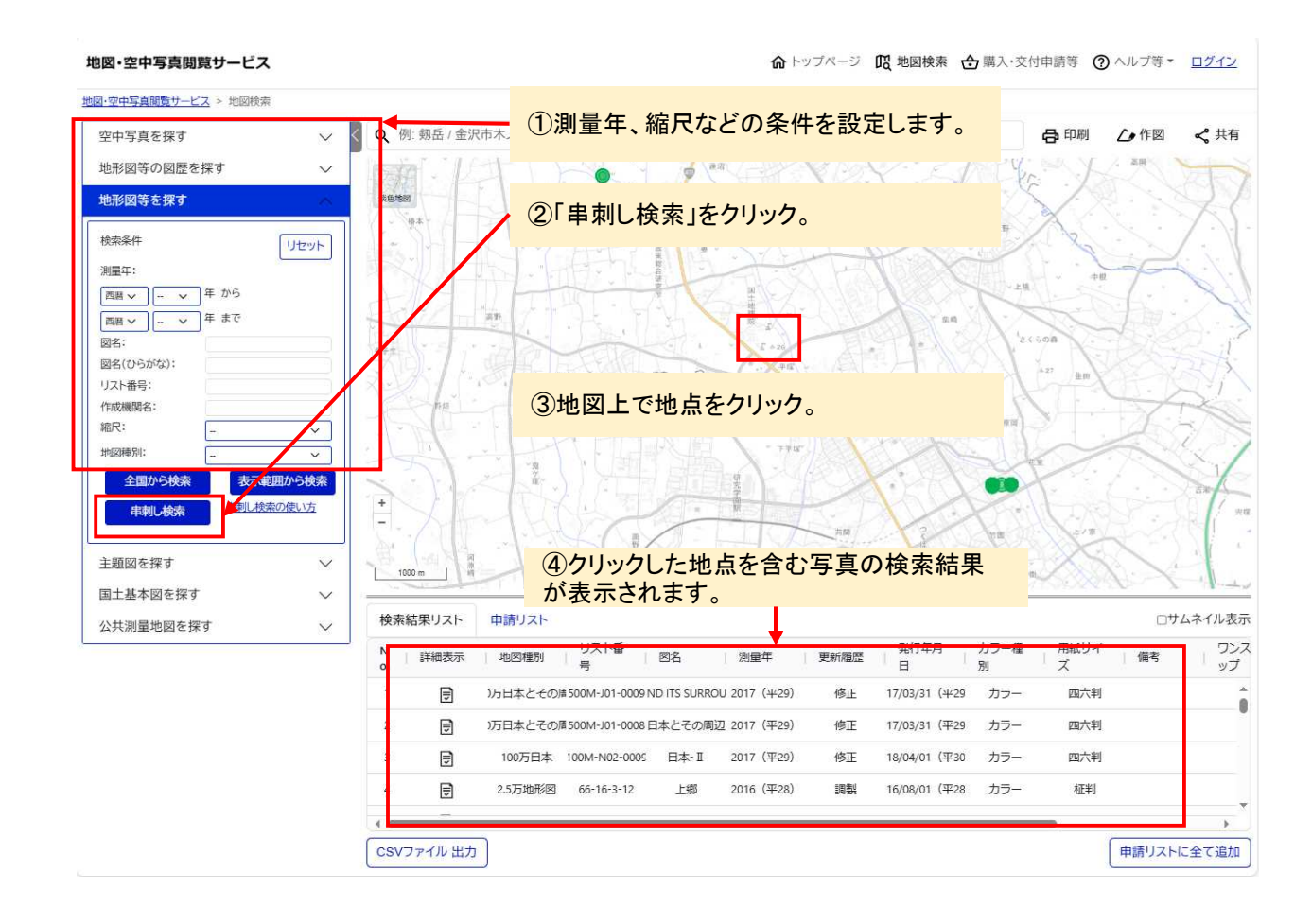

#### ⑤地図部のアイコンをクリック、もしくは検索結果リスト の該当行をクリックすると、コンテンツ詳細がポップアッ プで表示されます。

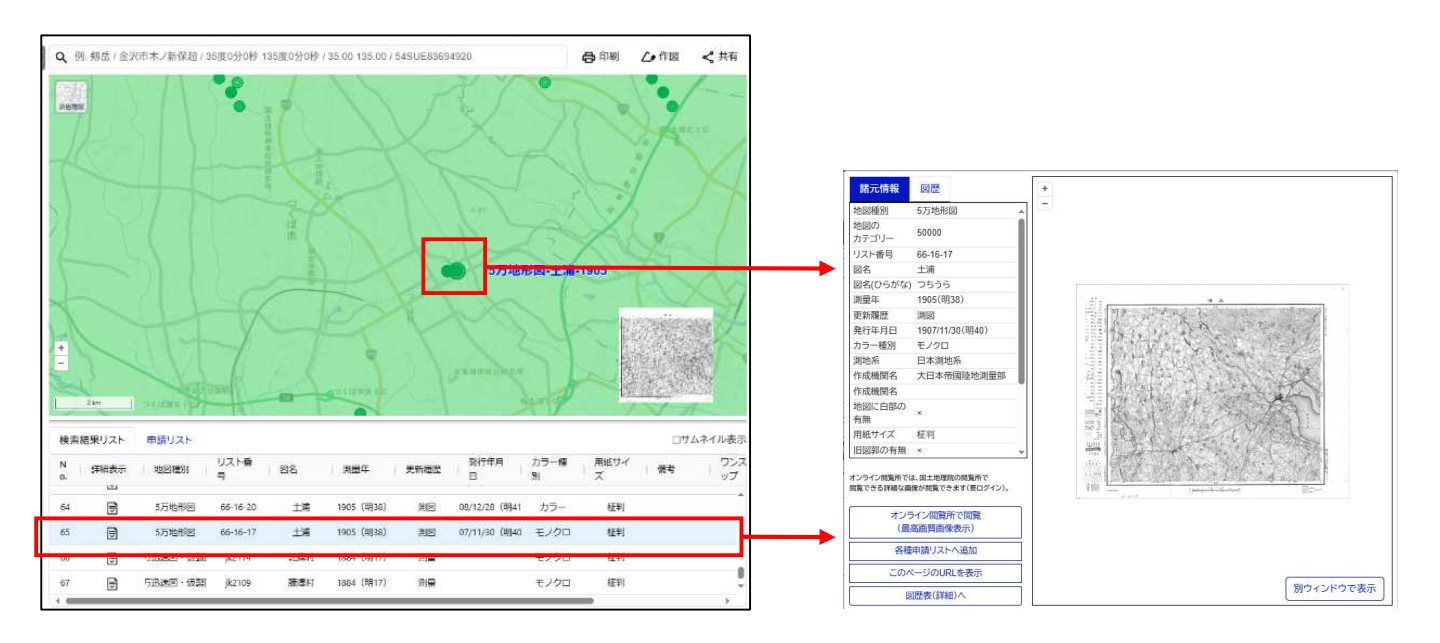

```
☆トップページ 10 地図検索 会購入・交付申請等 ⑦ ヘルプ等▼ ログイン

<u>地図・空中写真閲覧サービス</u> > 地図検索
                          <
                           Q 例: 剱岳 / 金沢市木ノ新保超 / 35度0分0秒 135度0分0秒 / 35.00 135.00 / 54SUE836
                                                                              合印刷
                                                                                             < 共有
 空中写真を探す
                                                                                     ()作図
                                床洲師
                                                                           偏局
                                                                                            A
                                                            金津若松
                                                    長岡
 検索条件
                   リセット
                                                                         部山
                            淡色的
 整理番号:
                            能登:
                                                    ۱
 コース番号:
                                            上越
                                                                                 いわき
 写真番号:
                                                          后
                                                             那須塩原
                                            1
                                                   1
                                                         L=2356
 測量年:
                                            x
                                   白道
 西暦 🗸 📴 🗸 年 から
                                          地図種別を変更する場合は、検
                               1LI
                                 立山
           年 まで
 西暦 > --
                                      長
         V
                                          索エリアの該当する検索方法を
                                                                             日立
                                  • 3015
 カラー種別
           🕑 カラー 🗹 モノクロ
                                          クリックします。
                                 檀方岳
                                                                            いたちなか
                                                                       ĸ
 縮尺:
                      V
                                   7318
                                                                    茨城
                                        松本
                     ~
                                栗鞍岳
 撮影計画機関:
                      ~
                                  1302
                                                                          雷
                                                                            小浦
                               御嶽山
 都道府県選択:
                      v
                                -30
 市区町村選択:
                                         駒ん
                      v
                           阜
                                              山梨
                                           >296
                                                                              6利根/1
   全国から検索
               表示範囲から検索
                                  版田
                                                                              (映 埼
                                        赤石岳
             串刺し検索の使い方
    串刺し検索
                                         -3121
                                                富士山
                               引見
                           P
                                                                   地形図等の図歴を探す
                      V
                              50 km
                              命令在日、
                                        静岡
                                                                   とリスト部分の上下範囲を変更
 地形図等を探す
                      V
                                                                    できます。
                            検索結果リスト
                                       申請リスト
                                                                                               レ表示
 主題図を探す
                      V
                                                                                              カラー種
                                                                       コース番
                                        サムネイ
                                                                                      撮影年月
                            N
                              詳細表示
                                              種別
                                                     縮尺
                                                             整理番号
                                                                             写真番号
 国土基本図を探す
                                        ル
                                                                       뮥
                                                                                      日
                                                                                              別
                      \sim
                            о.
 公共測量地図を探す
                      V
                                                         データがありません。
                            4 60
                                                                                                 $
                            CSVファイル 出力
                                                                                      申請リストに全て追加
```

# 地図・空中写真閲覧サービスの使い方

地図の検索・閲覧方法

・地図の閲覧

#### ※前の画面に戻る場合は、周囲の暗い部分を クリックしてください

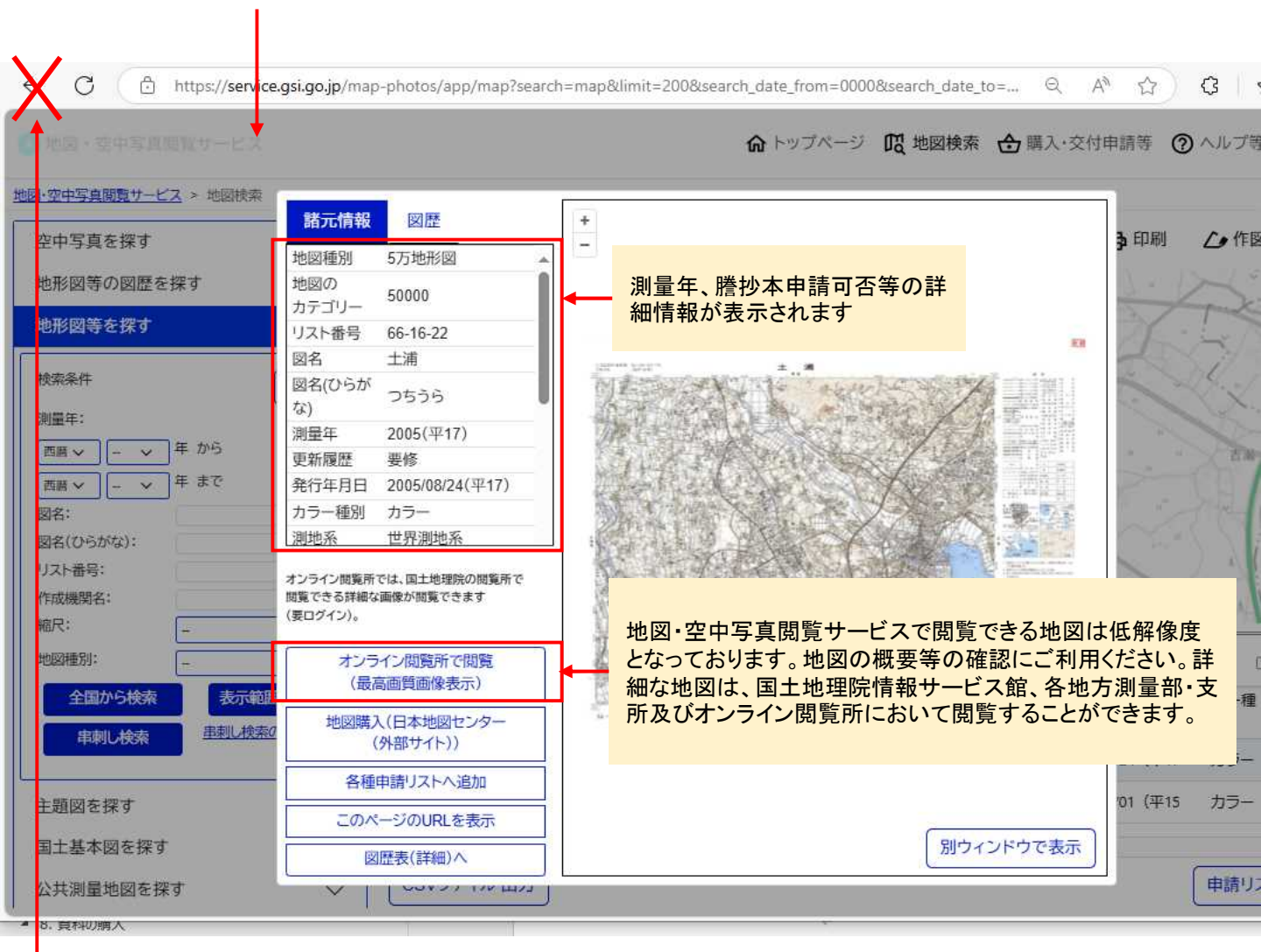

※ブラウザの戻るボタンは使用しないでください (初期画面に戻ってしまいます)

地図の検索・閲覧方法

#### ・オンライン閲覧所で閲覧

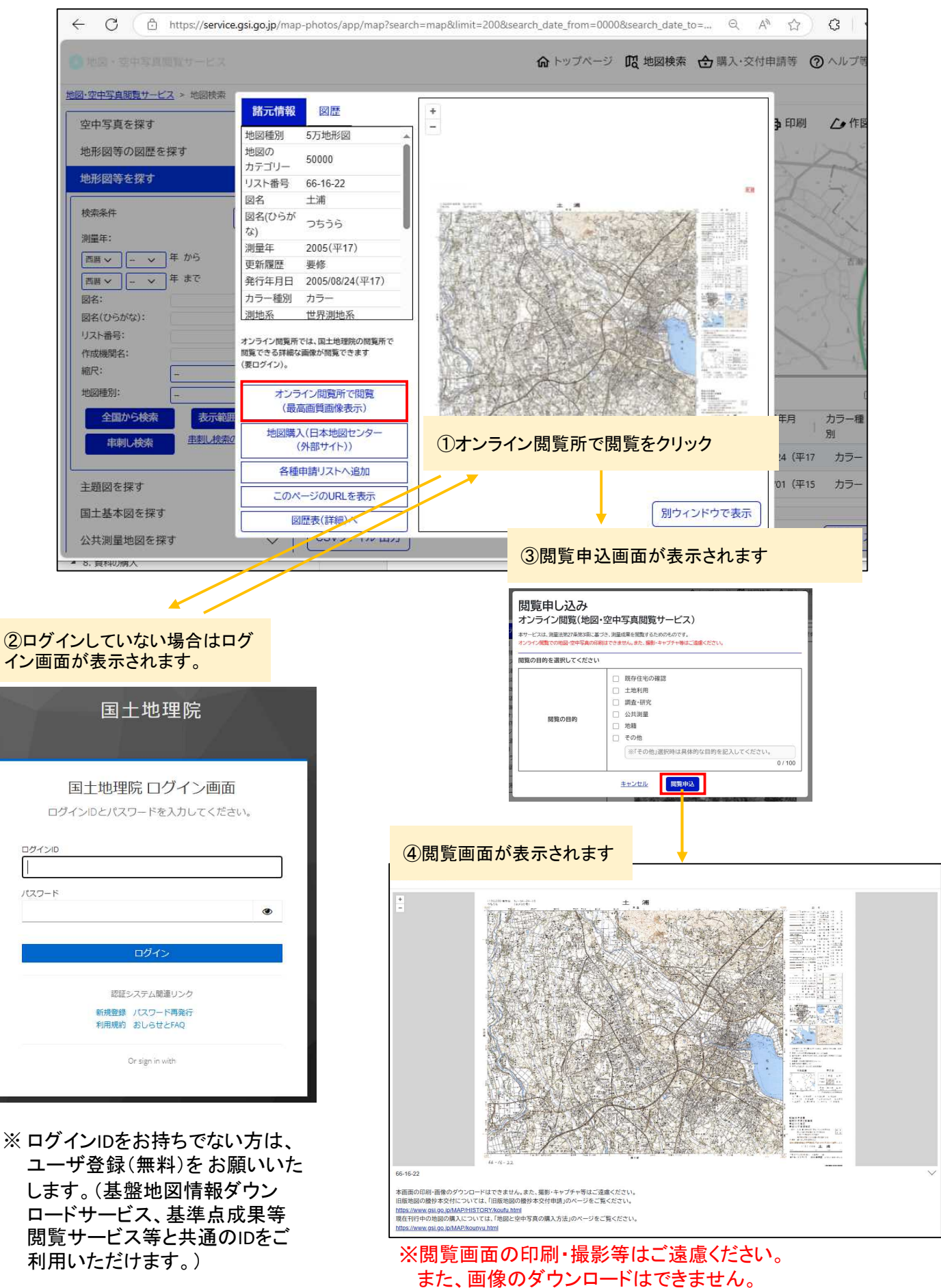